## Hassert Park Online Soccer Rental

Must have household account created, if you do not have a household account, please call: 815-838-1183 ext. 201

- 1. Lockportpark.org
- 2. Click on Program Catalog View & Register
- 3. Click on Login (left side)
- 4. Click on Rentals/Birthday Parties tab
- 5. Scroll down to Hassert Park
- 6. Choose Soccer Field
- 7. Scroll down to calendar
- 8. Pick date & time
- 9. Add to cart
- 10. Click on checkout

After booking you will then answer the prompts about your rental...

- 1. View/Print Rental Contract
  - a. Please sign & return
- 2. Confirm attachments
- 3. Provide your cell phone #
- 4. Read and Agree to Conditions
- 5. Agree to acknowledge: No lights on soccer fields
- 6. Click on Submit responses
- 7. Agree to Rental Waiver
- 8. Sign your digital signature
- 9. Click Save
- 10. Confirm Waiver Agreement
- 11. Continue to payment
- 12. Enter your full credit card #, expiration date and 3-digit security code
- 13. Verify that your billing name and address are correct
- 14. Click next
- 15. Review & Confirm receipt

If you need to book a tournament, please contact Dave Herman at: 815-838-1183 ext. 204